## HOPE LifeMark-コンシェルジュ

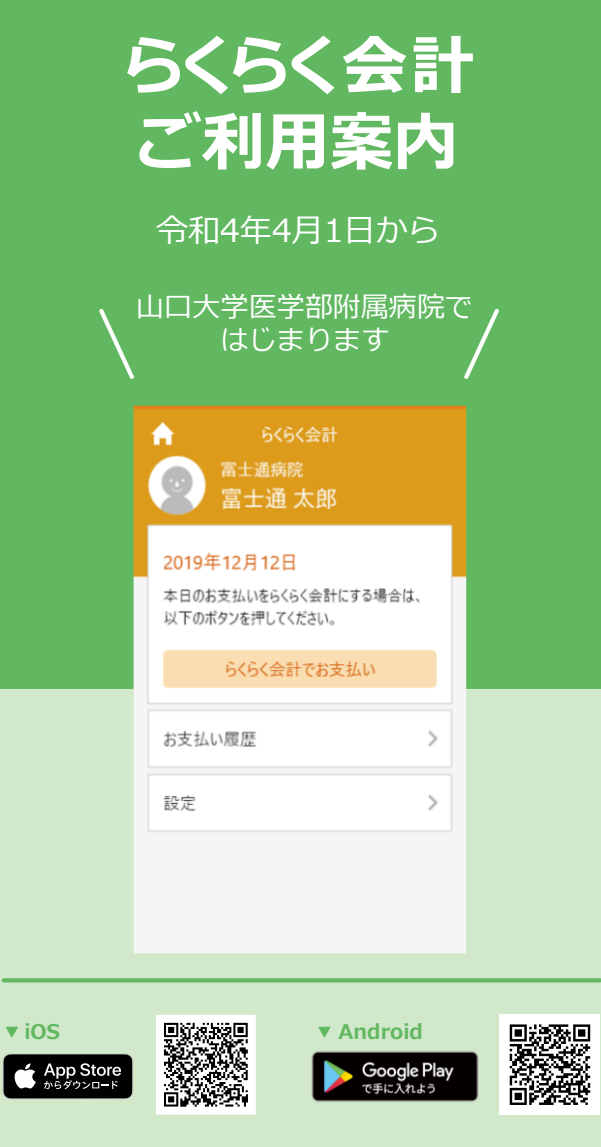

※本サービスをご利用いただくためには、「HOPE LifeMark -コンシェルジュ」のアプリケーションをスマートフォンに インストールする必要があります。

※AppleおよびAppleロゴは、AppleInc.の商標です。AppStoreはAppleInc.のサービスマークです。 ※GooglePlayおよびGooglePlayロゴは、Google LLCの商標です。

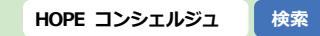

1

| 診察を終えたあとは                      | <sup>お支払いはいつもの</sup>                                                                                                    |
|--------------------------------|----------------------------------------------------------------------------------------------------|
| スムーズに帰宅!                       | クレジットカードで!                                                                                                    |
|                                |                                                                                                    |
| お支払いのわずらわしさなく、<br>帰宅することができます。 | 本サービス専用のカードはありません。<br>お持ちのクレジットカードでのご利用が可能です。<br>※本院でご利用できるカードは<br>VISA、Master、JCB、UC、Discover、<br>Diners Club、AMEX です。 |
| <sub>ノータッチで</sub>              | お支払い履歴は                                                                                                    |
| 感染リスクを低減!                      | スマートフォンで確認!                                                                                                    |
|                                | 20XX/00/00<br>¥ ****                                                                                                    |
| 自動精算機の操作や現金の扱いが不要となり           | スマートフォンでお支払い履歴を確認できます。                                                                                                  |
| ウイルスや菌の感染リスクを減らすことができます。       | ※診療の5日後、お支払いの通知が届きます。                                                                                                   |

## 初めて使用される方は利用者登録のため、外来棟1階「後払い専用窓口」にお越しください。

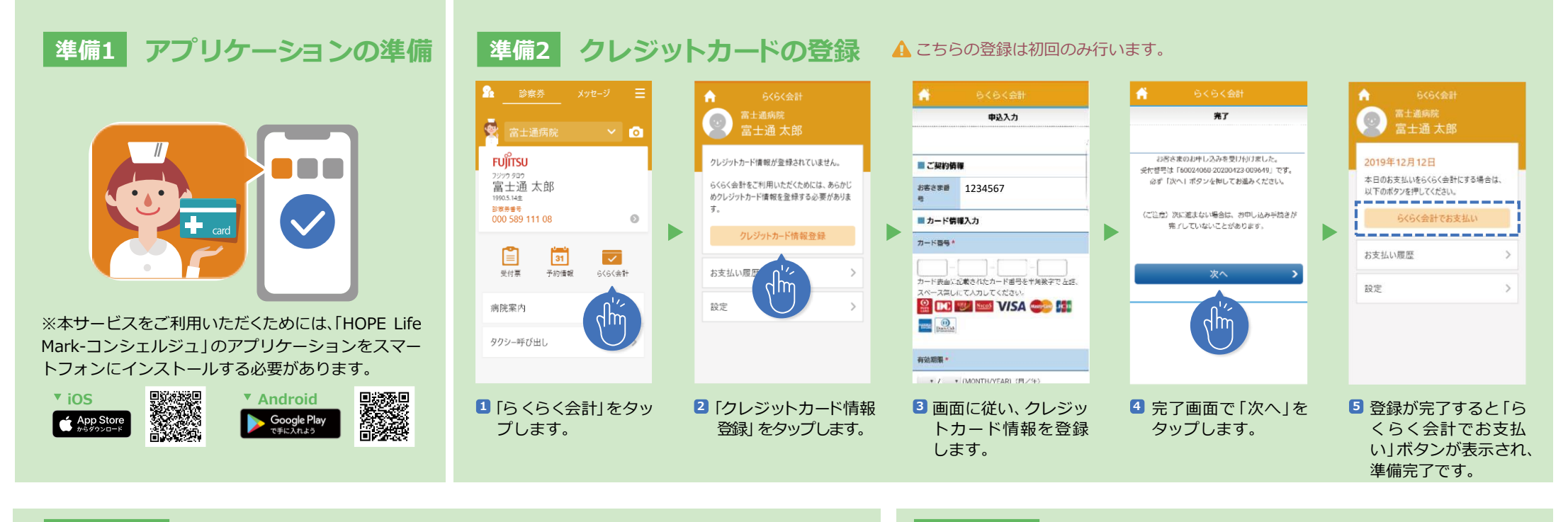

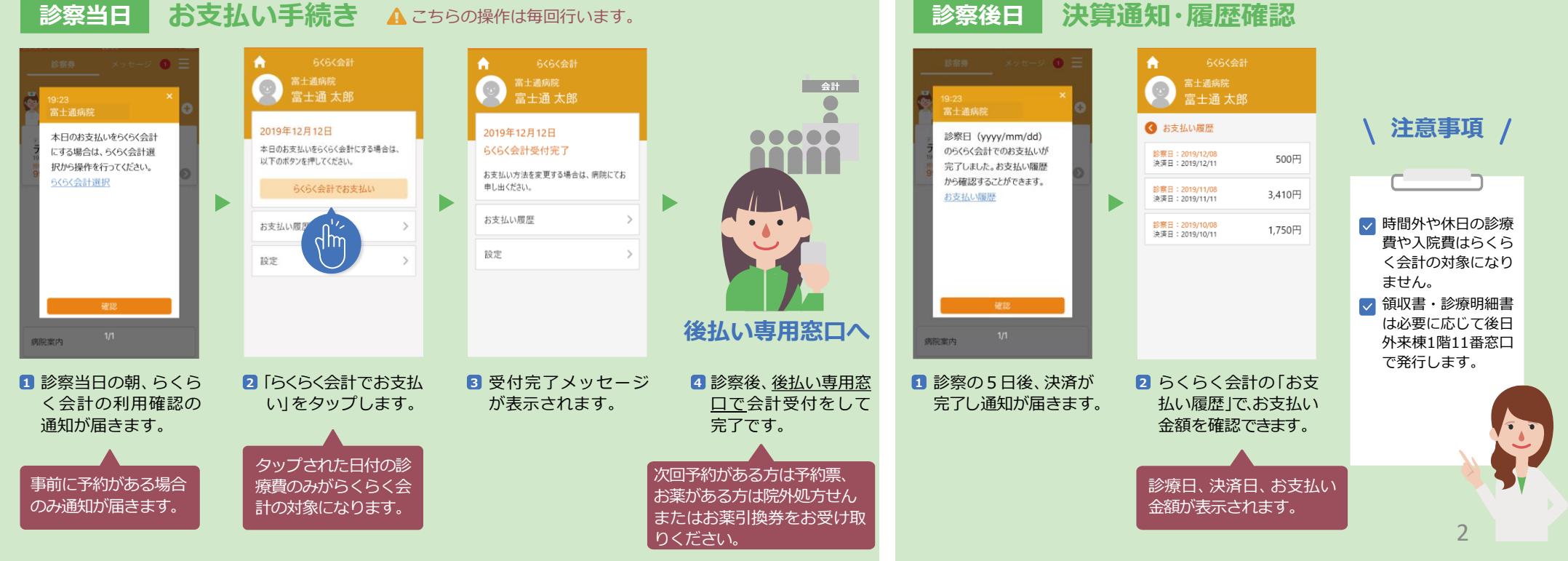